## ≪学生の申込方法≫

2024. 06.23

1. 日本助産師会ホームページより、会員ログイン画面 https://mypage.midwife.or.jp/ (直接リンク)を開く。

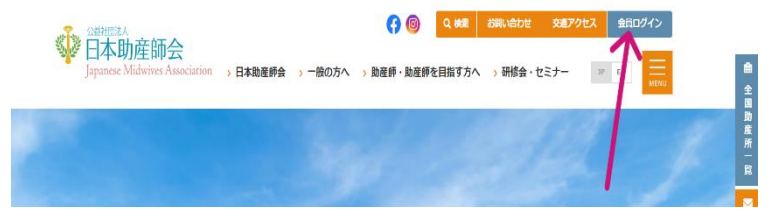

 ①賛助会員でない学生の方は、「非会員の方はこちら」をクリック。 マイーページ登録がまだの方は「新規登録はこちら」をクリック。
 ②学生賛助会員の方は ID とパスワードを入力。(6.へ)

| Apanese Midwives Association      | A Lint A Lint |
|-----------------------------------|----------------------------------------------------------------------------------------------------|
| 会員専用ベージログイン                       | 5 1                                                                                                    |
| ログインID                            | 非会員マイページログイン                                                                                                    |
| 「会員番号」または「メールアドレス」                | ログインID                                                                                                    |
| 会員番号の場合はハイフンを取ってご入力ください。          | メールアドレス                                                                                                    |
| パスワード                             |                                                                                                    |
| 日本助産師会のパスワード                      | パスワード                                                                                                    |
|                                   | パスワード                                                                                                    |
| ログイン                              |                                                                                                    |
| <u>パスワードをお忘れの方はこちら</u>            | ログイン                                                                                                    |
| »日本助産師会の入会手続きがお済みでない方・ <u>ごちら</u> | <u>パスワードをお忘れの方はこちら</u>                                                                                                    |
| 非会員の方はこちら                         | 非会員用ログインIDの新規登録はこちら                                                                                                    |
| お問い合わせ                            | お問い合わせ                                                                                                    |

3. 登録画面になるため、お名前・生年月日等の必須項目を入力していく。 「利用規約に同意」にチェックをして、「確認画面へ」を押す。

| 非会員用ログインID登録                                                                                                    | 確認用メールアドレス 8月 平角天散                                                                                                    |
|----------------------------------------------------------------------------------------------------|----------------------------------------------------------------------------------------------------|
| <u>118707</u> ) 市会義花のダインの登録                                                                                                    | FAX書号 半为数字                                                                                                    |
| 非会員用ログインID登録フォーム<br>まご注意:日本地産野会の会員である場合もしくはすで野会員中込されている方は、お申込みしないでください。<br>正会員の場合は <u>会互互用ページ</u> よりログインください。<br>非会員登録をすでにしている場合は、 <u>非会員意用ページ</u> よりログインください。 | ▲づき、選正に送用することがあります。 本<br>第5章 (6)用間かの定更)<br>本規則は選重会の基礎を得て、設定することがあります。設定があった場合は本サービスにおいて運移し、半会ホームページに公開します。<br>第10条 (営業数判所など準拠金)<br>本規約の数料が日本運の企業は主要するものとし、会員管督システム利用会員とキ会との間でが計加め必要が主じた場合、本会会長の料面機関の所在地の管報数判所を第<br>一番の事業が含意業数算時代をしたす。 |
| 会員整項 24 ● 市会員(加利)                                                                                                    | 作利 <br>本用91月2021年6月1日から実施します。                                                                                                    |
| お名前 240<br>お名前 (カナ) 45                                                                                                    | ○ 利用規約に同意します。<br>補助用調へ                                                                                                    |

4. 非会員申込み画面となるため、スクロールして送信内容の確認をし「内容を確認して送信」ボタンを押す。 ログイン ID 登録画面となり、登録メールアドレスへパスワードが送信される。

| ¥ 口半助性脚云                                                                            |                                      | Japanese Midwives Association                                       |
|-------------------------------------------------------------------------------------|--------------------------------------|---------------------------------------------------------------------|
| Japanicae Midwives Association<br>非会員申込み<br><sup>1011</sup> 10E、北全員出込フォーム、 35倍内容の確認 | メールアドレス<br>ehime@himejyo.jp<br>FAX番号 | 非公員用ログインID登録<br># <u>##T0</u> F、 <u>####U71×D##Zz=-ム</u> 、メ#C#T     |
| 以下入力内容をご確認頂き問題無いようであれば、下部「内<br>客を確認して送信。ボタンを選択して送信を完了してくだき<br>い。                    | R3                                   | 非会員用ログインID登録にお申し込み頂き<br>ありがとうございます。<br>マイページへログインできるID・PWをお申込みいただいた |
| 送信内容の確認                                                                             | 内容を確認して送信                            | メールへ<br>「[日本助産師会]非会員登録手続き完了のお知らせ」として<br>お送りしておりますのでご確認ください。         |
| <b>会員種類</b> 必須<br>非会員(無料)                                                           |                                      | 案内は「no-reply@midwife-mrm.com」から届きます。                                |

- 5. 送られてきたメールに記載されている URL より非会員マイページログイン画面(上記2)に移動し、メール アドレスとパスワードを入力してログインする。
- 6. 左上の三本線をクリックし、「研修会・セミナー申込」を選択する。

|                                                                                                    | ↔ 日本助産師会      |                      |
|----------------------------------------------------------------------------------------------------|---------------|----------------------|
|                                                                                                    | »マイページトップ     |                      |
| 会員マイページ ごれ用マニュアル                                                                                                 | * 会員情報の確認・変更  | ご利用マニュアル             |
| 研修会・セミナー中                                                                                                    | »研修会・セミナー申込   | -                    |
|                                                                                                    | »研修会受講 / 受講駆歴 |                      |
| 申込可能な研修会・セミナーの新着情報を表示しています。                                                                                      | » お問い合わせ      | を表示しています。            |
| 研修会の受講/申込状況の確認はこちら →                                                                                             | »正会員入会申込      | 266 >                |
| 主導: 福司県伝染薬時会<br>助産額が伝える包括的性教育 いのちの教育 ~いの<br>ちあるものの意味 リプロダクティブヘルス/ライツを<br>根据に ~ 第110回<br>開始日:2005/2019~2005/02/09 |               | の教育 〜いの<br>ヘルス/ ライツを |

主催・団体を「愛媛県」として検索ボタンを押すと、令和6年度 中国・四国地区研修会が表示される。
 一般の方は上側、学生の方は【学生専用】と書かれた下側を選択する。

その後の画面をスクロールし、「受講申込」を押す。

| 研護会・セミナー検索                                                 |                                                      | 14:10~16:10                                                                   |
|------------------------------------------------------------|------------------------------------------------------|-------------------------------------------------------------------------------|
| 主催・団体 愛媛県 ≎                                                | ※日本のなどの「「日本」<br>約月月月日                                | 産後ケアシンボジウム 「これからの産後ケア守りぬ<br>くちの                                               |
| 開催日~                                                       | 研修会・セミナー申込 > 詳細/申込                                   | 中尾碇子氏(四国中央病院)助産師)、伊藤美香氏(産<br>善定にたっての)の(時本(の))、一部(東京で)(4)(                     |
| 研修区分 マドバンス助産師認証制度                                          | 【愛媛県】【学生専用】 令和6年度 中国・四国<br>地区研修会                     | 前に使うアパワスPUWWAR 地区400 、 MEE増更以(はち<br>だ助産院 助産師)、大惑住子氏(ゆりかごファミリー<br>クリニック 小児科医師) |
| <ul> <li>✓ 匠彼ケア美勢助産師が働</li> <li>✓ 開業助産師ラダーI承認制度</li> </ul> | #a 2024                                              | (X2772F)                                                                      |
| ※研修区分の名称をクリックすると項目名の選択肢が表示さ                                | 14 愛媛県                                               | 2024/08/31 00:00~2024/09/15 00:00<br>災実験の女性支援の現状と課題へ実効性ある母子支                  |
| h k y                                                      | ≣ø⊐−⊬ 004                                            | 握のために~                                                                        |
| 検索                                                         | 50000 会員 非会員                                         | 静岡大学ダローバル共創料学部 近田東子先生                                                         |
|                                                            | mm 2024/09/01~2024/09/0                              | 、<br>(オンデマンド)<br>2024/08/31 00:00~2024/09/15 00:00                            |
| 主催:愛媛県                                                     | Madman 愛媛県立医療技術大学                                    | 家族の"はじめの1000日"一助産師が寄り添い繋ぐ母                                                    |
| 令和6年度 中国・四国地区研修会                                           | <sub>●288第日</sub> [会員]2C <mark>2</mark> 4/06/21 [非会. | 乳育児一<br>広産院ゆるり院長、国際認定ラクテーション・コンサル                                             |
|                                                            | #33#08 2024/0 <mark>.</mark> /15                     | タント 鈴木仙奈子先生                                                                   |
| <ul> <li>開業助産師ラダーI 承認制度</li> <li>産後ケア実務助産師研修</li> </ul>    | 2822 V                                               | 受講申込                                                                          |
| 主催:愛媛県                                                     |                                                      |                                                                               |
| 【学生専用】令和6年度 中国・四国地区研修会<br>開催日:2024/09/01~2024/09/01        |                                                      |                                                                               |
| MIRCI . 2024/03/01 - 2024/03/01                            |                                                      |                                                                               |

 申込内容の確認画面となる。スクロールして入金方法を選択後「研修会を申し込む」ボタンを押して申込。
 ※学校単位で一括振込ご希望の場合は銀行振込を選択いただき、代表の方が振込名義人、振込予定日、一括 される方々のお名前を事務局(ehime@himejyo.jp)までご連絡ください。

|                                 |                                                            | 受講科                                                                               |
|---------------------------------|------------------------------------------------------------|-----------------------------------------------------------------------------------|
| 研修会・                            | セミナー申込 > 申込内容の確認                                           | [非会員] 2,000円                                                                      |
| 【愛媛県)<br>地区研修:                  | 】【学生専用】令和6年度 中国・四国<br>会                                    | お支払い方法                                                                            |
| -                               | 申し込みはまだ奈了していません                                            | ○ クレジット決済 ● 銀行振込                                                                  |
| NT. AN<br>BLOD THE              | 申し込み内内をご確認いただいたのち、ページ下<br>数金を申し込む、ボタンより当申し込みを知了し<br>くください。 | 振込期限                                                                              |
|                                 |                                                            |                                                                                   |
| ¥Æ                              | 2024                                                       | 2024年06月23日までにご入金をお願い致                                                            |
| 5 <i>11</i> 7<br>2 986          | 2024<br>愛媛県                                                | 2024年06月23日までにご入金をお願い致<br>します。<br>※振込期限までにご入金商けない場合、キャンセルとさ                       |
| i度<br>:催<br>1修コード               | 2024<br>愛媛県<br>: 004                                       | 2024年06月23日までにご入金をお願い数<br>します。<br>米価込期限までにご入金頂けない場合、キャンセルとさ<br>せて頂きますので予めご了承ください。 |
| 平度<br>主催<br>許修コード<br>免講政格       | 2024<br>愛媛県<br>2004<br>会員 非主員                              | 2024年06月23日までにご入金をお願い致<br>します。<br>き脳込期限までにご入金頂けない場合、キャンセルとさ<br>せて頂きますので予めご了承ください。 |
| 年度<br>主催<br>音修コード<br>受講政権<br>昭開 | 2024<br>愛媛県<br>2004<br>会員 非:5員<br>2024/09 01~2024/09/C     | 2024年06月23日までにご入金をお願い致<br>します。<br>注版込期限までにご入金頂けない場合、キャンセルとさ<br>せて頂きますので予めご了承ください。 |

9. 申込完了メールに記載の Google フォームよりアンケート回答をしていただき、申込み完了となります。

お申込み、誠にありがとうございました!